https://www.turkiyemezunlari.gov.tr adresinden "Üye Ol" linkine tıklayarak ;

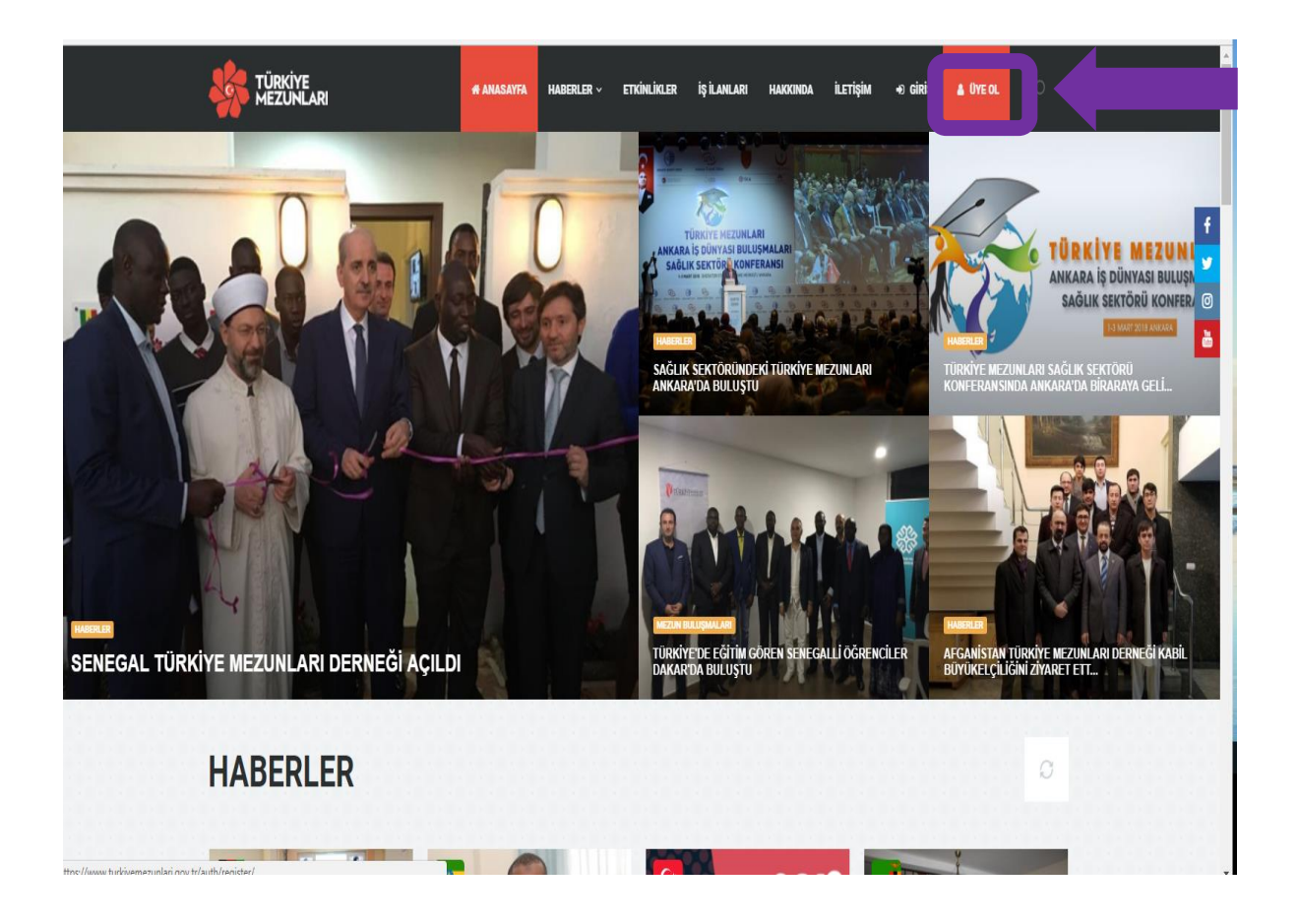

Gelen <u>https://www.turkiyemezunlari.gov.tr/auth/register/</u>linkinden "Kayıt Ol" Seçeneğini Tıklayıp;

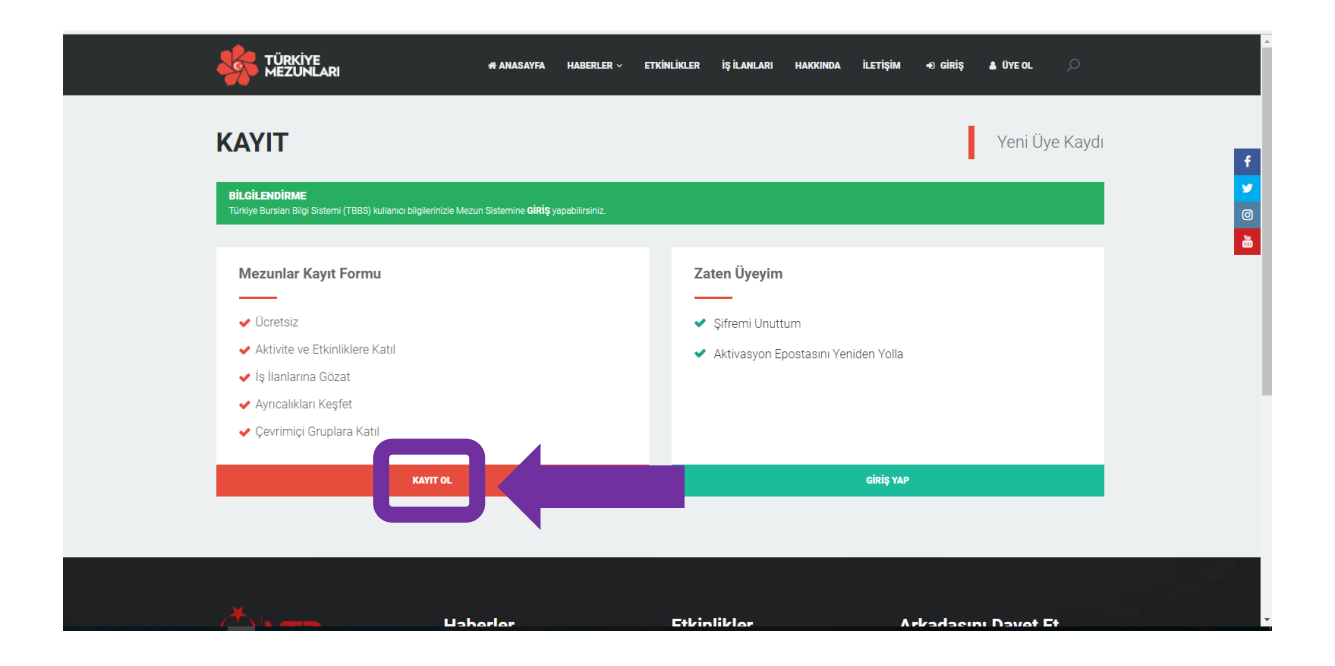

Açılan <u>https://www.turkiyemezunlari.gov.tr/auth/registergraduated/</u> sayfasından bilgilerimizi dolduruyoruz.

| ę | TÜRKİYE<br>MEZUNLARI                                  |                                      | # ANASAYFA            | HABERLER ~        | ETKİNLİKLER | İŞ İLANLARI | HAKKINDA | іlетіşім | +) giriş | 🛓 ÜYE OL   | Q |   |
|---|-------------------------------------------------------|--------------------------------------|-----------------------|-------------------|-------------|-------------|----------|----------|----------|------------|---|---|
| к | ΑΥΙΤ                                                  | Yeni Üye K                           | aydı                  |                   |             |             |          |          |          |            |   | Ŧ |
|   | <b>BİLGİLENDİRME</b><br>Türkiye Bursları Bilgi Sister | ni (TBBS) kullanıcı bilgilerinizle N | lezun Sistemine giriş | ş yapabilirsiniz. |             |             |          |          |          |            |   | Ø |
|   | Ad *                                                  |                                      |                       |                   |             | Uyruk       | Seçiniz  |          |          |            | - |   |
|   | İkinci Ad                                             |                                      |                       |                   |             | Eposta *    |          |          |          |            |   |   |
|   | Soyad *                                               |                                      |                       |                   |             | Şifre *     |          |          |          |            |   |   |
|   | Doğum Tarihi *                                        |                                      |                       | ť                 | Şifr        | e Tekrar *  |          |          |          |            |   |   |
|   | Cinsiyet                                              | Seçiniz                              |                       |                   | •           |             |          |          |          |            |   |   |
|   |                                                       |                                      |                       |                   |             |             |          |          |          | KAYIT OL 🗸 |   |   |
|   |                                                       |                                      |                       |                   |             |             |          |          |          |            |   |   |
|   |                                                       |                                      |                       |                   |             |             |          |          |          |            |   |   |
|   |                                                       |                                      |                       |                   |             |             |          |          |          |            |   |   |

Kayıt için verdiğimiz elektronik posta adresimizin gelen kutusuna (spam veya diğer kutusunu da kontrol edebilirsiniz.) gönderilen aktivasyon linkine tıkladığımızda karşımıza aşağıdaki ekran gelecektir: (<u>https://turkiyemezunlari.gov.tr/auth/login/</u>)

|       | 🐗 ANASAYFA HABERLER V ETKİNLİKLER                                                                                             | İŞ İLANLARI HAKKINDA İLETİŞİM 🗲 | Giriș 🛦 UYE OL 🔎 |
|-------|----------------------------------------------------------------------------------------------------|---------------------------------|------------------|
| GIRIŞ |                                                                                                    |                                 | Üye Girişi       |
|       | <b>BİLGİLENDİRME</b><br>Turkiye Bursları Bilgi Sistemi (TBBS) kullarıncı bilgilerinizde Me<br>Sistemine girşi yapabilirsiniz. | zun                             | ♥<br>@<br>≧      |
|       | E-Posta                                                                                                    |                                 |                  |
|       | Giniş                                                                                                    | •                               |                  |
|       | Aktivasyon Epostasını Yeniden Yolla<br>Şifremi Unuttum                                                                        |                                 |                  |
|       |                                                                                                    |                                 |                  |
| (*) • | Haberler Etkir                                                                                                    | liklor Arka                     | dasını Davet Et  |

Elektronik Posta adresi ve Belirlediğimiz şifre ile sisteme giriyoruz.

Gelen Sayfada Yer Alan Kişisel Bilgileri Tamamlıyoruz.

| TÜRKİYE<br>MEZUNLARI *                 | ANASAYFA HABERLER - ETKİNLİKLER İŞ İLAN | LARI HAKKINDA İLETİŞİM 🖉 🗸 |
|----------------------------------------|-----------------------------------------|----------------------------|
| Profil Tamamlama                       |                                         |                            |
|                                        |                                         |                            |
|                                        | Lişisel Bilgileri                       | DÜZENLE                    |
|                                        | Arl Srivad                              | Erkek                      |
| @hotmail.com                           | 998.<br>Yabanci Uvruk Numarasi          | an / Ocak ·4               |
| Kisisel Bilgileri                      | an<br>Doğum Ülke                        | -<br>Doğum Şehir           |
| Eğitim Bilgileri                       |                                         |                            |
| Burs Bilgileri                         | Anne Adı                                | Baba Adı                   |
| 💼 İş Bilgileri                         |                                         |                            |
| <ul> <li>İletişim Bilgileri</li> </ul> |                                         |                            |
| ★ Hobi Bilgileri                       |                                         |                            |
| Dil Bilgileri                          |                                         |                            |
| Sizden Gelenler                        |                                         |                            |

Kişisel Bilgileri doldurduktan sonra "Eğitim Bilgileri" kısmına geliyoruz. YÖK'ten eğitim bilgilerini sorgula ekranına tıklayarak ilgili bilgilerin oluşturulmasını bekliyor ve gelen ekrandan "Bilgi Formu" ekli dosyasını indiriyoruz.

|                      | # ANASAYFA | HABERLER                                     | ~ ETKİNLİKLER İŞ İLANLAI                            | RI HAKKINDA İLET                    | işim                      | ~             | Q      |
|----------------------|------------|----------------------------------------------|-----------------------------------------------------|-------------------------------------|---------------------------|---------------|--------|
| Profil Tamamlama     |            |                                              |                                                     |                                     |                           |               | 40%    |
|                      |            | Eğitim Bilgile                               | ri                                                  | Үӧкте                               | N EĞİTİM BİLGİSİ          | SORGULA       | EKLE ~ |
|                      |            | <b>BİLGİLENDİRI</b><br>'ürkiye'deki eğitim o | ME<br>durumunuza ilişkin bilgileri silmeniz durumur | nda etkinliğe katılım isteğiniz ken | diliğinden iptal olacaktı | r.            |        |
|                      | Di         | izey Ülke                                    | Okul                                                | Eğitim Durumu                       | Onay Durumu               | Form          | İşlem  |
| @hotmail.com         | Li         | ans Türkiye                                  | ONDOKUZ MAYIS ÜNİVERSİTES                           | Si Mezun                            | Onaylandı                 | 🖹 Bilgi Formu | =      |
| Kişisel Bilgileri    |            |                                              |                                                     |                                     |                           |               |        |
| Eğitim Bilgileri     |            |                                              |                                                     |                                     |                           |               |        |
| Burs Bilgileri       |            |                                              |                                                     |                                     |                           |               |        |
| 💼 İş Bilgileri       |            |                                              |                                                     |                                     |                           |               |        |
| 📞 İletişim Bilgileri |            |                                              |                                                     |                                     |                           |               |        |
| ★ Hobi Bilgileri     |            |                                              |                                                     |                                     |                           |               |        |
| Dil Bilgileri        |            |                                              |                                                     |                                     |                           |               |        |
| Sizden Gelenler      |            |                                              |                                                     |                                     |                           |               |        |

## <u>NOT:</u> MEZUNİYET BELGENİZİ ALMAYA GELİRKEN BİLGİ FORMUNUZU GETİRMENİZ GEREKMEKTEDİR.